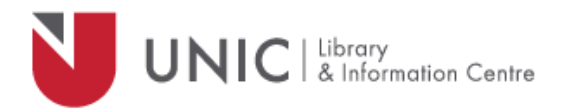

## Configuration Directions for Mozilla Firefox

For remote access to the UNIC Library e-resources

- Select "Tools" from the main Firefox window menu bar
- Select "**Options** ..." from the pull-down menu
- In the Options windows, choose the "Advanced" icon
- Then choose the "Network" tab
- Under Connection, click the "Settings...» button
- In the "Connection Settings" window:
  - Select the "Manual proxy configuration" radio button
  - Type *proxy.unic.ac.cy* in the HTTP Proxy text field
  - Type **8080** in the "Port" text field
  - Check "Use this proxy server for all protocols"
  - Click **OK** to close the Connection Settings window
- Close the Options window
- The proxy server responds with a login window. If not, refresh/ reload your page
- Log in with your **proxy Username** and **Password**. When approved, you will be able to access all of the Library e-resources available at <u>www.library.unic.ac.cy</u>

When you have finished searching Library electronic resources, be sure to go back to the Proxies window and uncheck the **Use a proxy server** tickbox.